## Уважаемые соискатели!

За несколько дней до экзамена на вашу электронную почту придет письмо с логином и паролем для входа в систему тестирования на сайте educenter.ru (далее СДО). Также вам будет отправлено письмо со ссылкой на подключение к конференции Zoom.

За день до экзамена будет организовано тестирование подключение, во время которого можно будет проверить подключение, работу программного обеспечения и пройти тестовый экзамен из нескольких вопросов.

## Для прохождения экзамена соискатель должен обеспечить наличие:

- 1. Компьютера (ноутбука), подключенного к сети Интернет (рекомендуется проводное подключение) с установленными на нем программным обеспечением:
- a) Microsoft Excel или его аналоги
- b) Zoom Cloud Meetings (в случае использования камеры смартфона, программа устанавливается на смартфон)
- c) AnyDesk (https://anydesk.com/ru/downloads/thank-you)
- d) Интернет-браузер
- 2. Внешней web-камеры, обеспечивающей обзор рабочего стола соискателя с правой или левой стороны на высоте глаз стоящего человека или смартфона, установленного на штатив аналогичным образом. Web-камера или камера смартфона должна обеспечивать обзор всего рабочего места соискателя, самого соискателя, клавиатуры и монитора соискателя. В случае использования смартфона к устройству должен быть подведен зарядный кабель. Для обеспечения бесперебойной работы на устройстве необходимо отключить будильники, таймеры, уведомления и звонки (или перевести в режим «полет» с включенным wi-fi). Устройство должно быть подключено к wi-fi сети или сети 4g LTE с мощностью сигнала не менее 70% от максимального (3 из 4 возможных делений). Скорость соединения не должна быть менее 40 мегабит/с.

#### Внимание!

На время экзамена:

- на компьютере должны быть запущены только интернет-браузер для доступа к СДО (остальные вкладки в браузере необходимо закрыть), Zoom, Anydesk и Excel (или его аналог);
- к компьютеру может быть подключен только один монитор. В случае, если вы обычно используется два или более мониторов, на время экзамена «лишние» мониторы нужно физически отключить от компьютера;
- на рабочем месте соискателя (кроме компьютера) допустимо наличие стакана / бутылки воды, чистых листов бумаги и письменных принадлежностей, а также простого калькулятора (пользоваться смартфоном или планшетом в качестве калькулятора запрещено).

Для тестирования оборудования и для сдачи экзамена:

1. Нужно зайти на сайт СДО по ссылке <u>https://online.educenter.ru</u> и ввести логин и пароль, которые вы получили в письме.

2. В СДО перейти по ссылке на экзамен:

или выбрать экзамен из списка доступных учебных мероприятий

3. Установить внешнюю камеру с включенным микрофоном так, чтобы в трансляции было видно все рабочее место соискателя (клавиатура компьютера, соискатель, монитор). Камера может стоять справа или слева от соискателя на расстоянии 1 -1.5 метра. Вместо камеры можно использовать смартфон, установленный на штативе (поставьте телефон на зарядку, переведите смартфон в авиарежим и включите вай-фай). В этом случае следующий шаг инструкции нужно выполнить именно на смартфоне.

4. Войти в конференцию Zoom по отправленной вам ссылке. В конференции необходимо указать свои имя и фамилию в качестве наименования участника конференции. Включить камеру и микрофон в конференции.

5. Для демонстрации экзаменатору рабочего стола компьютера скачать и установить программу AnyDesk по ссылке <u>https://anydesk.com/ru/downloads/thank-you</u> (выберите версию, подходящую для вашей операционной системы).

6. Запустить AnyDesk, предоставить программе право наблюдения за рабочим столом (остальные права не нужны).

7. Прислать в чат Zoom код для подключения экзаменатора к Anydesk — код появится в окне приложения после запуска Anydesk (крупные красные цифры после слов «Это рабочее место»). Необходимо принять запрос экзаменатора на разрешение доступа к рабочему столу и после этого свернуть окно с запросом, не закрывая его.

8. По указанию экзаменатора произвести корректировку положения камеры, убедиться в работе программ и наличии доступа к тестированию.

9. По сигналу экзаменатора запустить экзамен.

## Во время экзамена:

- Экзамен длится 2 (два) астрономических часа 120 минут. На экране тестирования вы будете видеть обратный отсчет времени. Вы можете скрыть таймер, нажав кнопку «Скрыть обратный отсчёт».
- В процессе экзамена вы можете отвечать на вопросы в любом порядке (пропускать вопросы, возвращаться к ним) и менять свои ответы любое количество раз. Если вы хотите вернуться к какому-то вопросу позже, вы можете отметить его флажком «Отметить вопрос».
- Экзамен может быть завершен двумя способами нажатием кнопок «Закончить попытку» «Отправить всё» «Завершить тест» или по истечении двух часов.
- Во время экзамена будет вестись запись и рабочего стола соискателя, и изображения с камеры.
- Вы можете отойти от рабочего места с разрешения экзаменатора. При этом отсчет времени экзамена останавливаться не будет.
- Экзаменатор может принять решение о прекращении тестирования соискателя, если будут выявлены признаки использования соискателем программного обеспечения, материалов или помощи третьих лиц с целью получения ответов на вопросы тестирования.
- Также экзамен может быть прекращен в случае, если по каким-либо причинам прекращается трансляция рабочего стола компьютера и изображения рабочего места соискателя со звуком.

 В случае, если у соискателя возникли проблемы со связью, электроснабжением или иные проблемы, которые мешают продолжить сдачу экзамена, соискатель должен сообщить об этом в доступной ему форме (телефонный звонок, сообщение в мессенджере) и вправе просить завершить экзамен и вывести итоговую оценку.

# Установка AnyDesk

Скачайте программу:

- Перейдите на официальный сайт https://anydesk.com
- Нажмите **Download Now** (доступно для Windows, macOS, Linux, Android, iOS).
- Установите AnyDesk:
- Запустите скачанный файл и следуйте инструкциям установщика.
- Для Linux: распакуйте архив и запустите файл `anydesk` (не требует установки).

Настройка прав доступа

В окне запроса подключения можно:

- Разрешить/запретить использование звука, буфера обмена.

Завершение сеанса (после окончания экзамена!)

- Нажмите **Disconnect** на панели инструментов или закройте окно AnyDesk.

Примечания:

При возникновении проблем с подключением проверьте:

- Стабильность интернета.
- Отсутствие блокировки брандмауэром/антивирусом.